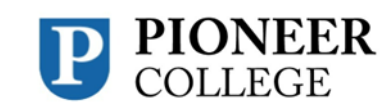

# CONTENTS

| 1. How to create a USI for yourself         | 1  |
|---------------------------------------------|----|
| 2. Create a USI on behalf of another person | 5  |
| 3. Forms of Identification Accepted         | 6  |
| 4. Personal Information                     | 9  |
| 5. Contact Details                          | 10 |

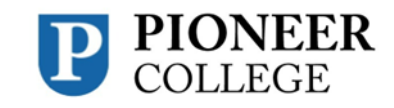

# 1. How to create a USI for yourself

# Create a USI step by step

Getting a Unique Student Identifier (USI) is quick, easy and free. Follow the steps below to create a USI for yourself.

# STEP 1: Have a valid form of ID handy

Go to the USI Registry System (<u>https://portal.usi.gov.au/student/</u>), and have a valid form of ID ready.

Have at least one form of current and valid ID handy that will be acceptable. Don't worry, many forms of ID are acceptable and most people will own not one but two or three forms of ID. If you do not have one of these forms of ID, contact us for assistance.

**IMPORTANT:** When you create your USI, enter your details exactly as they appear on your form of ID.

## STEP 2: Read and agree to the terms and conditions.

(If you have previously agreed to the terms and conditions, you might not see this step)

| are here: <u>Home</u> > Tern                   | ns and Conditions                                                         |                                                                                                    |
|------------------------------------------------|---------------------------------------------------------------------------|----------------------------------------------------------------------------------------------------|
|                                                |                                                                           | TERMS AND CONDITIONS                                                                                                    |
| IS IMPORTAN                                    | T THAT YOU UNDERS                                                         | TAND AND AGREE TO THE TERMS AND CONDITIONS BEFORE USING                                                                                                    |
| The USI website <u>Terms</u>                   | and Conditions define our shared                                          | t responsibilities in regards to:                                                                                                    |
| Your personal inform                           | nation and privacy;                                                       |                                                                                                    |
| Accessibility.                                 | ,                                                                         |                                                                                                    |
| Education or training<br>student through their | providers <u>must not use this porta</u><br>integrated student management | I (Student Portal) to create, view, or update student USIs. Organisations can only operate on behalf of a<br>system or via the <u>USI Organisation Portal.</u> |
| 3y agreeing to the term                        | s and conditions I acknowledge t                                          | hat giving of false or misleading information is a serious offence.                                                                                            |
| I agree to the <u>Term</u>                     | s and Conditions. 🏶                                                       |                                                                                                    |
|                                                |                                                                           |                                                                                                    |

| Document Name: How to Create a USI |                       | RTO Code: 45763          | CRICOS Code: 03956A        |
|------------------------------------|-----------------------|--------------------------|----------------------------|
| Version: 3.0                       | Approved: 21 Jun 2023 | Review Date: 21 Jun 2024 | Page <b>1</b> of <b>13</b> |

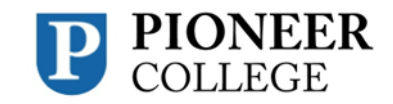

## STEP 3: Create USI

| CREATE USI                                                                                                    |                                       |                                            |               |
|----------------------------------------------------------------------------------------------------|---------------------------------------|--------------------------------------------|---------------|
| Indicates a mandatory field                                                                                                    |                                       |                                            |               |
| Are you applying for a USI on behalf of another person<br>person is with you, select No. If you are applying for a<br>currently with you, select Yes. | ? If you are prov<br>USI on behalf of | iding assistance and<br>another person who | the<br>is not |
| 🛊 Are you applying for a USI on behalf of another person?                                                                                             | O Yes                                 | No                                         |               |
| Cancel Next                                                                                                    |                                       |                                            |               |

You only need to fill in a few details and have one form of ID to verify who you are. It should only take you about 5 minutes. Please select Create USI.

# STEP 4: Select your evidence of identity document

See below the types of ID that is acceptable:

- Australian passport
- non-Australian passport (with Australian Visa)
- Australian birth certificate please note: a birth certificate extract or commemorative birth certificate will not be accepted
- Australian driver's licence
- Medicare card
- certificate of registration by descent
- Centrelink concession card
- citizenship certificate
- ImmiCard

Important: The personal details you enter must match those shown on your identification.

| Document Name: How to Create a USI |                       | RTO Code: 45763          | CRICOS Code: 03956A        |
|------------------------------------|-----------------------|--------------------------|----------------------------|
| Version: 3.0                       | Approved: 21 Jun 2023 | Review Date: 21 Jun 2024 | Page <b>2</b> of <b>13</b> |

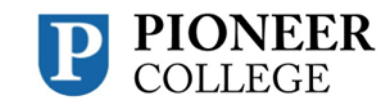

# STEP 5: Enter your personal details exactly as they appear on your form of ID.

Contact details options include:

- Email
- Mobile phone
- Home phone number
- Mailing address.

You must provide your country of residence.

**Note:** If you use a mailing address as your preferred contact method, you will still need access to a computer to activate your USI account or change your password. If the name you use for business or official purposes is not the name on your form of ID, you can choose to enter this in the preferred name field.

## STEP 6: Enter your contact details, including at least two contact methods.

Once you have entered your details, the USI Registry System will check and confirm your identity using the 'Documentation Verification Service' (DVS).

STEP 7: Securing your account Next set your <u>USI password</u> and <u>check questions</u>.

| CREATE USI - C                                | ONFIRM DETAILS                                                                                                    |
|-----------------------------------------------|----------------------------------------------------------------------------------------------------|
| Please confirm the not be able to creat       | details you entered match your form of ID. If your details do not match you will<br>e a USI.                                   |
| If your details do no<br>If your details matc | ot match your form of ID then select <b>Back to Edit</b> to update them.<br>h your form of ID select <b>Confirm Identity</b> . |
| PERSONAL DETA                                 | ILS                                                                                                    |
| First/Given Name                              | John                                                                                                    |
| Middle Name/s                                 |                                                                                                    |
| Family/Last Name                              | Doe                                                                                                    |
| Date of Birth                                 | 05 June 2002                                                                                                    |
| Document Type                                 | Driver's Licence                                                                                                    |
| DRIVER'S LICEN                                | ICE DETAILS                                                                                                    |
| State/Territory                               | WA                                                                                                    |
| Licence Number                                | 6448515                                                                                                    |
| Licence Card Number                           | L000152643                                                                                                    |
| Example of a Driver's I                       | Licence - Click on image to enlarge                                                                                            |
| Cancel Back to Edit                           | Confirm Identity                                                                                                    |

| Document Name: How to Create a U | SI                    | RTO Code: 45763          | CRICOS Code: 03956A        |
|----------------------------------|-----------------------|--------------------------|----------------------------|
| Version: 3.0                     | Approved: 21 Jun 2023 | Review Date: 21 Jun 2024 | Page <b>3</b> of <b>13</b> |

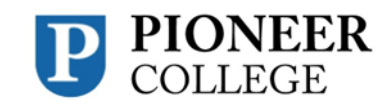

## STEP 8: You're done!

Your USI will now be displayed on the screen and will have been sent to you for your records. Please keep a record of this number as this USI is yours for life!

If you are enrolling in training your training organisation will need to collect and verify your USI. To help your training organisation to do this, you may want to print or email your USI verification details from this screen.

You can also set up access for organisations to view and/or update your USI account. You can also set up access for organisations to view your transcript. Providing access to your USI account and your transcript may assist your training organisation to process your enrolment.

#### STEP 9: What's Next?

Each time you enrol with a new training organisation, remember to give them your USI - either by email or by providing access.

| Vour US to you fe                                                                                                    | 61 account has been cre<br>or your records. Please                                                                                                    | ated and your U<br>keep a record of                                                                                                    | ISI is <b>9\$JZ</b> 8<br>f this number                                                                                   | BPSTSY. Yo                                                                                                    | our USI has been                                                                |
|----------------------------------------------------------------------------------------------------|----------------------------------------------------------------------------------------------------|----------------------------------------------------------------------------------------------------|----------------------------------------------------------------------------------------------------|----------------------------------------------------------------------------------------------------|---------------------------------------------------------------------------------|
| lf you ai<br>help you<br>details r                                                                                                    | re enrolling in training y<br>ur training organisation<br>now.                                                                                                    | our training orga<br>to do this, you m                                                                                                  | nisation will r<br>ay want to pr                                                                                         | eed to collect<br>int or email yo                                                                                                    | and verify your U<br>our USI verification                                       |
| PRINT YO                                                                                                    | UR USI                                                                                                    |                                                                                                    |                                                                                                    |                                                                                                    |                                                                                 |
| The print out w<br>printer if others                                                                                                    | ill include your USI, you<br>may see your details.                                                                                                    | ur name and you                                                                                                    | r date of birth                                                                                                    | . Take care w                                                                                                    | hen using a share                                                               |
| Print USI                                                                                                    | I                                                                                                    |                                                                                                    |                                                                                                    |                                                                                                    |                                                                                 |
| EMAIL YO                                                                                                    | UR USI                                                                                                    |                                                                                                    |                                                                                                    |                                                                                                    |                                                                                 |
| www.hahalf DL                                                                                                    | ease note the email wi                                                                                                    | l include persona                                                                                                    | al information                                                                                                    | about you inc                                                                                                    | oludina vour USI, v                                                             |
| hame and your berail. Provide a second second | date of birth. Please e<br>select Send.                                                                                                    | nter the email ad                                                                                                    | ldress or add                                                                                                    | resses (separ                                                                                                    | ated by a comma)                                                                |
| Send<br>SET UP A                                                                                                    | date of birth. Please e<br>select Send.                                                                                                    | IR USI ACC                                                                                                    | OUNT / F                                                                                                    | PERMISS                                                                                                    | IONS                                                                            |
| Send<br>Set UP A<br>You can set up<br>access for orga<br>transcript may                                                                                                    | date of birth. Please e<br>select Send.<br>CCESS TO YOU<br>access for organisatio<br>anisations to view your<br>assist your training org                                                       | IR USI ACC<br>Ins to view and/or<br>transcript. Provid<br>anisation to proc                                                             | CUNT / P<br>r update your<br>ding access to<br>ess your enro                                                             | PERMISSI<br>USI account.                                                                                                    | IONS<br>You can also set                                                        |
| Send<br>SET UP A<br>You can set up<br>access for orga<br>transcript may<br>If you wish to g<br>Organisation                                                                                                    | date of birth. Please e<br>select Send.<br>CCESS TO YOU<br>access for organisatio<br>inisations to view your<br>assist your training org<br>ive a training organisat<br>to search and set perm | IR USI ACC<br>Is to view and/ou<br>transcript. Provid<br>anisation to proc<br>ion permission to<br>issions for a part                   | CUNT / P<br>r update your<br>fing access to<br>ess your enro<br>o access you<br>icular organis                           | PERMISSI<br>USI account.<br>your USI account.<br>USI account<br>account<br>ation.                                                                                                    | IONS<br>You can also set<br>count and your<br>select Add                        |
| Send<br>SET UP A<br>You can set up<br>access for orgo<br>transcript may<br>If you wish to g<br>Organisation<br>Name                                                                                                    | date of birth. Please e<br>select Send.                                                                                                    | IR USI ACC<br>ns to view and/or<br>transcript. Provid<br>anisation to proc<br>ion permission to<br>issions for a part<br>Expiry<br>Date | COUNT / F<br>r update your<br>ding access to<br>eaccess your enro<br>o access your<br>iicular organis<br>View<br>Details | PERMISSI<br>USI account.<br>VSI account.<br>USI account<br>account<br>account<br>account<br>account<br>account<br>account<br>account<br>account<br>account<br>account<br>account<br>account<br>account | IONS<br>You can also set<br>yount and your<br>select Add<br>View<br>Transcripts |

| Document Name: How to Create a USI |                       | RTO Code: 45763          | CRICOS Code: 03956A        |
|------------------------------------|-----------------------|--------------------------|----------------------------|
| Version: 3.0                       | Approved: 21 Jun 2023 | Review Date: 21 Jun 2024 | Page <b>4</b> of <b>13</b> |

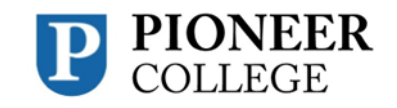

# 2. Create a USI on behalf of another person

# How do I create a USI on behalf of another person?

Sometimes you may have to create a USI on behalf of another person. Below is a step by step guide showing you what you will need to do to create a USI on behalf of another person.

STEP 1: Have a valid form of ID for the student ready

STEP 2: Go to the Create your USI page for students

- STEP 3: Agree to the Terms and Conditions
- STEP 4: Applying for a USI on behalf of another person
- **STEP 5: Your Details**

**STEP 6: Evidence of Identity** 

- STEP 7: The student's personal details
- STEP 8: The student's contact details

## STEP 9: You're done!

The 'Create USI – Success' screen will provide details of the USI and on whose behalf it was created. A copy of the USI details will be sent to the student via their preferred method of contact which will include an Activation Link. This requires the student to secure their USI account by setting their Password and Check Questions. You **cannot** do this on their behalf.

If the student needs to provide their USI to an education or training provider, from this screen you can print a copy of the key USI details that need to be provided to the education or training provider.

| Australian Government USU Unique<br>Student<br>Identifier                                                                                                    |
|----------------------------------------------------------------------------------------------------|
| You are here: Home > Create USI                                                                                                    |
| CREATE USI - SUCCESS                                                                                                    |
| The USI account has been created for Matthew Jones and the USI is JABNEN7C2K.                                                                                                    |
| A copy of the USI details has been sent to the student.                                                                                                    |
| From this screen you can print a copy of the USI for your records.                                                                                                    |
| PRINT USI           To print the USI details select the Print USI button below. The print out will include the student's USI, name and date of birth.           Please take care when using a shared printer as others may see the student's USI details.           You are also reminded of your obligations under the Student identifiers. Act 2014 and the Student identifiers Regulation 2014, specifically in relation to the protection of records of student identifiers and unauthorised use of student identifiers. For more information you can view the Terms and Conditions on our website at |
| www.usi.gov.au Print USI                                                                                                    |
| Return to home page                                                                                                    |
| Create another USI                                                                                                    |
|                                                                                                    |
| Disclaimer Security Accessibility Privacy Copyright Terms and Conditions Contact us Version: 2018.1.0.11                                                                                                    |

| Document Name: How to Create a USI |                       | RTO Code: 45763          | CRICOS Code: 03956A        |
|------------------------------------|-----------------------|--------------------------|----------------------------|
| Version: 3.0                       | Approved: 21 Jun 2023 | Review Date: 21 Jun 2024 | Page <b>5</b> of <b>13</b> |

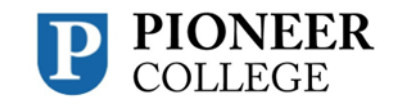

# 3. Forms of identification

When you create your USI, we ask you to provide a valid form of ID to make sure that the USI is unique to you and not used by another person, and to make sure that you don't accidentally create two USIs.

To create a USI you will need to use a valid form of Australian ID from the list below. You won't need to upload a copy of your ID; you will simply need to type in some of the information that appears on your ID.

**Important**: Personal details entered must match those shown on your form of ID. The USI Registry System uses the <u>Documentation Verification Service</u> or DVS to verify the details you have entered are correct.

One of the following are acceptable forms of ID:

- <u>Australian Passport</u>
- Non-Australian Passport (with Australian Visa)
- Australian Birth Certificate

Please note a Birth Certificate extract or Commemorative Birth Certificate will not verify

- <u>Australian Driver's Licence</u>
- Medicare Card
- <u>Certificate of Registration By Descent</u>
- <u>Centrelink Concession Card</u>
- <u>Citizenship Certificate</u>
- ImmiCard

If you don't have one of these forms of ID, please contact your training organisation for assistance. We don't keep any of the information from your ID, although we do keep some of your personal information which may also appear on your ID. If you would like more information about what data we keep, you can view the Student Identifiers Registrar's Privacy Policy.

# Students who do not have standard forms of identity

The OSIR understands some students may not have had their birth registered and/or have access to standard verifiable identification documents.

| Document Name: How to Create a U | SI                    | RTO Code: 45763          | CRICOS Code: 03956A        |
|----------------------------------|-----------------------|--------------------------|----------------------------|
| Version: 3.0                     | Approved: 21 Jun 2023 | Review Date: 21 Jun 2024 | Page <b>6</b> of <b>13</b> |

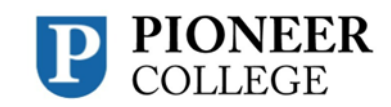

#### **Incarcerated students**

Students who are currently sentenced or on remand within a correctional facility may not have access to standard verifiable identification documents. With consent from the student, training organisations may create a USI on behalf of an incarcerated student using the Incarcerated Students Evidence of Identity Form. The form also allows the student to authorise a correction/education officer to act on their behalf when engaging with the OSIR to verify, amend and/or create a unique student identifier.

### **Indigenous students**

Some indigenous students may not have had their birth registered with a Register of Births, Deaths and Marriages. The Aboriginal and Torres Strait Islander Peoples Evidence of Identity Form allows students to provide all necessary information, in lieu of standard verifiable identification, for training organisations to create a USI on their behalf.

| Type of document                                            | Information required                                                                                                    |
|-------------------------------------------------------------|----------------------------------------------------------------------------------------------------|
| Australian Passport                                         | First name<br>Middle name<br>Family name<br>Document Number                                                                                                    |
| Non-Australian Passport<br>(with Australian issued<br>Visa) | First name<br>Middle name<br>Family name<br>Passport Number                                                                                                    |
| Australian Birth Certificate                                | First name<br>Middle name<br>Family name<br>State/ Territory issued<br>Registration number<br>Date printed/ issued<br><b>Note:</b> Unfortunately, people with one name only will not verify<br>with DVS using an Australian Birth Certificate, please use a<br>different form of ID. |
| Driver's Licence                                            | First name<br>Middle name                                                                                                    |

The information required from each form of ID are shown below

| Document Name: How to Create a USI |                       | RTO Code: 45763          | CRICOS Code: 03956A        |
|------------------------------------|-----------------------|--------------------------|----------------------------|
| Version: 3.0                       | Approved: 21 Jun 2023 | Review Date: 21 Jun 2024 | Page <b>7</b> of <b>13</b> |

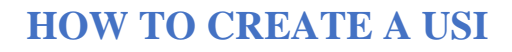

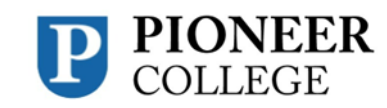

| Type of document                       | Information required                                                                                                  |
|----------------------------------------|----------------------------------------------------------------------------------------------------|
|                                        | Family name<br>State/ Territory issued<br>Licence number                                                              |
| Medicare Card                          | First name<br>Middle name<br>Family name<br>Card Number<br>Ref Number<br>Card Colour<br>Expiry Date                   |
| Certificate of Registration by Descent | First name<br>Middle name<br>Family name<br>Acquisition Date                                                          |
| Centrelink Concession Card             | First name<br>Middle name<br>Family name<br>Customer Reference Number (CRN)<br>Card type<br>Expiry Date               |
| Citizenship Certificate                | First name<br>Middle name<br>Family name<br>Acquisition Date<br>Stock Number (located on the back of the Certificate) |
| ImmiCard                               | First name<br>Middle name<br>Family name<br>Card Number                                                               |

| Document Name: How to Create a USI |                       | RTO Code: 45763          | CRICOS Code: 03956A        |
|------------------------------------|-----------------------|--------------------------|----------------------------|
| Version: 3.0                       | Approved: 21 Jun 2023 | Review Date: 21 Jun 2024 | Page <b>8</b> of <b>13</b> |

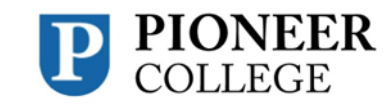

# 4. Personal information

To create a USI, you will need to provide personal details and contact information. The information provided will help in avoiding the creation of duplicate USIs and ensure your training records are linked to your USI account.

Your personal details include:

- name
- date of birth
- place and country of birth
- gender

Your contact information includes:

- email address
- mobile phone
- home phone (optional)
- postal address

You can access and update your records in the USI Registry System at any time. You will need to provide a new form of ID to update your personal details. No proof of ID is required to update contact information.

Training organisations can also update your records in the USI Registry System, if you have given them permission.

Important: Personal details entered must match those shown on your form of ID.

**Note:** If you have given permission to a training organisation to view and/or update your USI account but you do not want them to see your contact information, you can select 'Hide Contact Details' in the USI Registry System.

## Name

## Your date of birth

Enter your date of birth as shown on your form of ID in the format Day/Month/Year.

## Your place and country of birth

## Country of birth

Enter your country of birth as the country where you were born. If the name of your country of birth has changed, enter the current name.

| Document Name: How to Create a USI |                       | RTO Code: 45763          | CRICOS Code: 03956A        |
|------------------------------------|-----------------------|--------------------------|----------------------------|
| Version: 3.0                       | Approved: 21 Jun 2023 | Review Date: 21 Jun 2024 | Page <b>9</b> of <b>13</b> |

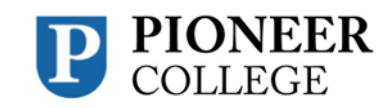

# Town/city of birth

Enter your town/city of birth as the town/city where you were born.

If the name of your town/city of birth has changed, enter the current name.

## Your gender

Gender is part of a person's personal and social identity referring to the way a person feels,

presents, and is known within their community.

Gender options on your USI account include M (male), F (female), or X

(indeterminate/intersex/unspecified). You do not need to provide proof of your gender.

# 5. Contact details

When you create your Unique Student Identifier (USI) you will need to enter as many of your contact details as you can. This will help us get in touch with you if we need to. It is important that these details are up-to-date and correctly entered.

You can enter:

- email
- mobile phone
- home phone number
- mailing address

**Note:** You must provide your country of residence. If you use a mailing address as your preferred contact method you will still need to access a computer to activate your USI account or change your password.

## Why will you contact me?

The Office of the Student Identifiers Registrar will contact you to:

- send you a link to activate your USI account
- advise you if your USI account details have been changed
- reset and advise you of a new password if you request one
- provide you with your USI if you forget it
- respond to your enquiries and help requests

One you have created your USI it will be displayed on your screen, write it down for safe keeping. Depending on which contact details you entered, your USI will be sent to your:

| Document Name: How to Create a USI |                       | RTO Code: 45763          | CRICOS Code: 03956A         |
|------------------------------------|-----------------------|--------------------------|-----------------------------|
| Version: 3.0                       | Approved: 21 Jun 2023 | Review Date: 21 Jun 2024 | Page <b>10</b> of <b>13</b> |

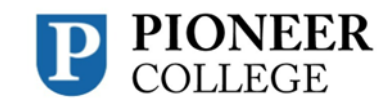

- email
- mobile number
- mailing address

*Note:* If your contact details change, please ensure you update your USI account.

### Can I hide my contact details?

Yes, select 'Hide Contact Details' if you do not want your contact details displayed to providers you have given permission to view and update your USI account.

### What email address should I use?

Your chosen email address is where emails will be sent to you. You must use an email address that is unique to you because your email address can also be used as your User ID when logging into the USI Registry System. If you do not have an email address you can leave this field blank.

**Note:** For privacy reasons the USI Registry System does not allow an email address to be used on more than one USI account.

#### Mobile number

Your mobile number is the number on which you may be contacted or receive SMS messages. Cell number is another term used for mobile number.

#### Home phone number

You may also wish to add your home phone number as an additional contact number.

### **Mailing address**

Your address is where you can be contacted by mail. This can be either a post office box, locked bag address or your home address, including street number and street name.

#### Suburb/Town/City

Suburb/town/city is where your address is located.

#### State

State is the state or territory where your address is located.

## Postcode

Postcode relates to the suburb/town/city of your address.

| Document Name: How to Create a USI |                       | RTO Code: 45763          | CRICOS Code: 03956A         |
|------------------------------------|-----------------------|--------------------------|-----------------------------|
| Version: 3.0                       | Approved: 21 Jun 2023 | Review Date: 21 Jun 2024 | Page <b>11</b> of <b>13</b> |